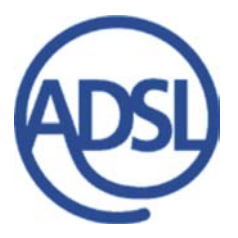

Starmodem

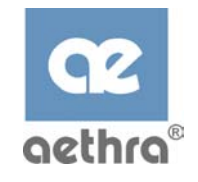

## Modem ADSL USB Aethra

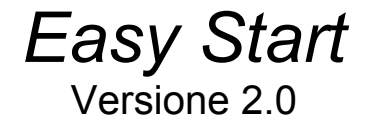

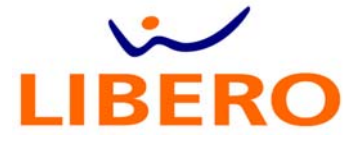

ADSL USB Modem Easy Start \_

## Sommario

| Sommario                                                                                                    |
|----------------------------------------------------------------------------------------------------|
| Norme di sicurezza4                                                                                                    |
| Collegamento del modem5                                                                                                |
| Collegamento del modem                                                                                                 |
| Microfiltro ADSL per presa Tripolare7                                                                                  |
| Microfiltro ADSL per presa RJ-117                                                                                      |
| Installazione del Modem (1) : Plug-&-Play8                                                                             |
| Installazione del Modem (2) : Windows® Setup                                                                           |
| Installazione del Modem (3) : OS Macintosh®                                                                            |
| <ul> <li>Macintosh® OS 8.x e 9.x</li></ul>                                                                             |
| Configurazione Parametri Protocollo IP (solo per RFC 1483 Routed)14                                                    |
| -         Windows® XP                                                                                                  |
| Registrazione abbonamento                                                                                              |
| Configurazione finale della connessione ADSL di Libero                                                                 |
| <ul> <li>Utenti Windows®</li> <li>Utenti Macintosh® OS 8.x e 9.x</li> <li>Utenti Macintosh® OSX</li> <li>21</li> </ul> |
| Rimozione dei driver                                                                                                   |
| - Windows®                                                                                                    |

## Norme di sicurezza

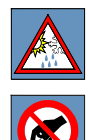

Il passaggio da ambienti freddi ad ambienti caldi può determinare formazioni di condensa all'interno dell'apparato. In questi casi, per evitare malfunzionamenti, si consiglia di attendere almeno 1 ora prima di connettere l'apparato alla rete d'alimentazione. Evitare di accedere alle parti interne dell'apparato.

In caso di penetrazione d'oggetti o liquidi all'interno dell'apparato, scollegare immediatamente il cavo d'alimentazione. Prima di riutilizzare l'apparato, farlo controllare da personale specializzato.

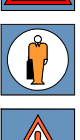

Per l'assistenza rivolgersi a personale qualificato.

In

In caso d'incendio, evitare in modo assoluto di usare acqua come mezzo estinguente.

## PRECAUZIONI

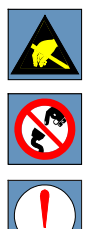

ATTENZIONE: molti dei componenti utilizzati in quest'apparato sono sensibili alle scariche elettrostatiche.

Nella necessità di dover maneggiare qualsiasi componente elettronico, eliminare l'eventuale elettricità statica di cui si potrebbe essere portatori, toccando un piano di massa per scaricarla a terra. Se possibile, indossare un bracciale a massa.

L'inosservanza di queste precauzioni potrebbe causare danni permanenti all'apparato.

## PULIZIA

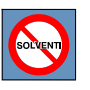

Per la pulizia usare un panno soffice ed asciutto o appena imbevuto di una leggera soluzione detergente. Non usare alcun tipo di solvente, come alcool o benzina, al fine di evitare danneggiamenti alle finiture.

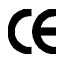

Questo prodotto è conforme alla direttiva CEE 89/336 relativa alla compatibilità elettromagnetica e alla direttiva CEE 73/23 (Bassa Tensione) relativa alle norme di sicurezza come emendata dalla direttiva CEE 92/31 e 93/68.

## Contenuto del manuale

Questo manuale fornisce una guida per l'installazione e l'uso del modem USB ADSL Aethra Starmodem.

## Requisiti Minimi di Sistema

- PC IBM compatibile con microprocessore Intel Pentium® MMX 233 MHz
- 32 MB RAM
- 20 MB di spazio libero sull'hard disk
- Una porta USB high power (500mA)
- Lettore per CD-ROM
- Supporto dei sistemi operativi: Windows® 98 /SE Windows® Me Windows® 2000 Windows® XP Macintosh® OS 8.x, 9.x, OS X

## Contenuto della scatola

L'effettivo contenuto della scatola può risultare differente in base al tipo linea per cui si è richiesta l'attivazione del servizio.

Modem USB ADSL

#### CD di Installazione

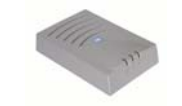

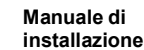

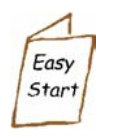

Cavo USB (colore blu)

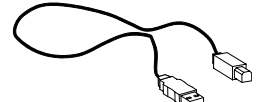

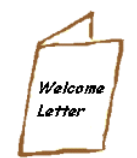

Welcome Letter

Cavo telefonico (RJ11)

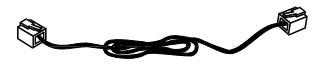

## Significato dei LED

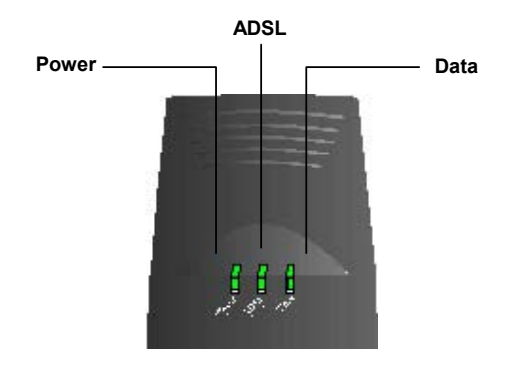

Power: Acceso quando il modem è collegato alla porta USB.

ADSL: Lampeggiante durante la fase di connessione alla linea ADSL. Acceso quando la connessione ADSL è completata.

Data: Lampeggiante durante la trasmissione o la ricezione dei dati.

## Collegamento del modem

T

Su sistemi Windows e MAC, è necessario installare il software **prima** di procedere al collegamento del modem. A seconda del sistema operativo utilizzato, fare riferimento alla sezione "<u>Installazione per Windows®</u>", "<u>Installazione per Macintosh® OS 8.x e 9.x</u>" o alla sezione "<u>Installazione per Macintosh® OS X</u>".

Collegare il modem secondo quanto illustrato:

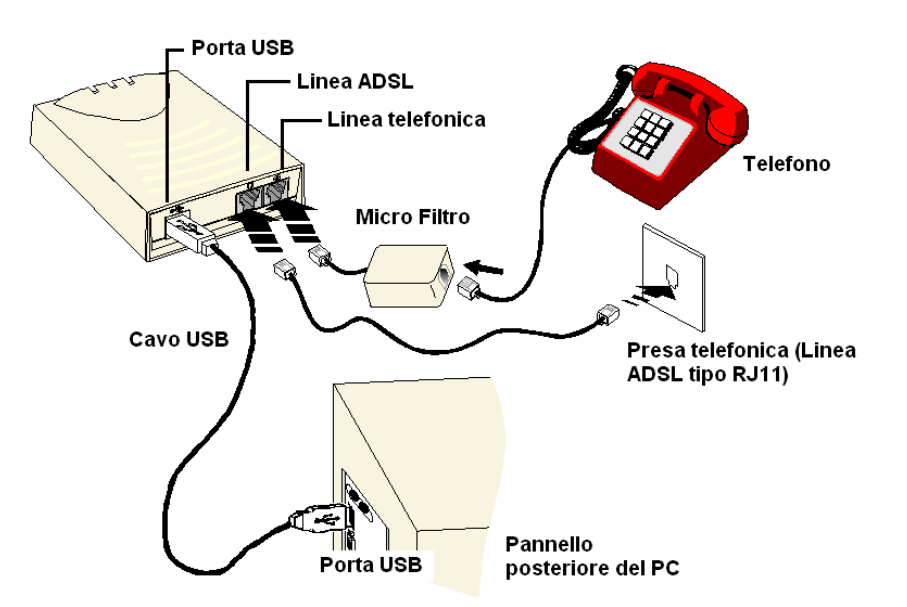

a) Con microfiltro

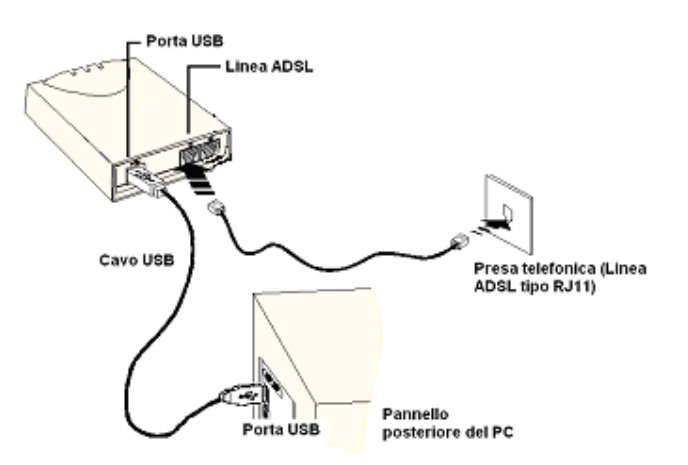

b) senza microfiltro

Collegare il connettore USB tipo B alla porta USB del modem e il connettore USB tipo A alla porta USB del computer.

Collegare il cavo telefonico al modem e alla presa telefonica.

ATTENZIONE: per evitare disturbi sulla linea telefonica, si consiglia sempre l'utilizzo di microfiltri ADSL, RJ11 o tripolari a seconda dell'impianto installato, su tutte le prese telefoniche a cui è collegato un apparecchio telefonico.

Per una corretta installazione del modem seguire con attenzione le indicazioni di seguito riportate.

In caso di impianto telefonico con linea PSTN semplice (linea analogica semplice), sarà sempre opportuno inserire un microfiltro su ogni presa telefonica a cui è collegato un telefono.

In caso di impianto telefonico con linea PSTN complessa (linea analogica con installati impianti di teleallarme, telesoccorso, smart-box, centralini o simili) verrà installato da personale incaricato da Wind Telecomunicazioni S.p.A. un filtro unico denominato anche POTS splitter. Per questa tipologia di impianto non sarà necessario installare i microfiltri su ogni presa telefonica.

In caso di impianto telefonico digitale (ISDN, verrà installata, da personale incaricato da Wind Telecomunicazioni S.p.A., una linea analogica aggiuntiva, dedicata al solo traffico ADSL. Il modem ADSL dovrà perciò essere collegato direttamente alla linea telefonica aggiuntiva e non sarà necessario installare i microfiltri su ogni presa telefonica.

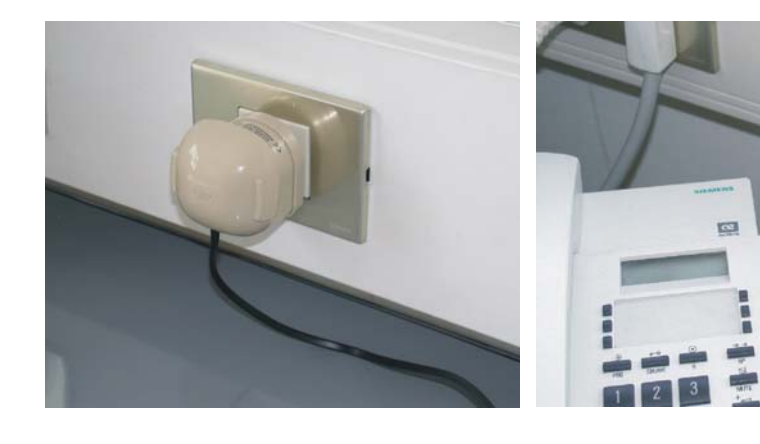

Microfiltro ADSL per presa Tripolare

Microfiltro ADSL per presa RJ-11

## Installazione del Modem (1) : Plug-&-Play

La procedura di installazione "Plug-&-Play" su sistemi WIndows®, termina suggerendo di procedere con la procedura di "Setup" di seguito descritta.

Collegare il Modem USB solo quando richiesto dalla procedura di installazione

## Installazione del Modem (2) : Windows® Setup

- i. Accendere il computer
- ii. Inserire il CD di installazione del lettore CD-Rom, se il programma di installazione non parte automaticamente, lanciare **Setup.exe** dal CD-Rom
- iii. Apparirà la seguente finestra sul desktop. Premere **Avanti** per procedere con l'installazione del driver del modem.

| Installazione di ADSL USB MOI                            | DEM                                                                                        | ×                              |                                                      |                    |
|----------------------------------------------------------|--------------------------------------------------------------------------------------------|--------------------------------|------------------------------------------------------|--------------------|
|                                                          | InstallShield Wizard per ADSL USB M                                                        | IODEM                          |                                                      |                    |
|                                                          | InstallShield(R) Wizard installera ADSL USB<br>computer. Per continuare, scegliere Avanti. | MODEM sul                      |                                                      |                    |
|                                                          |                                                                                            | Installazione di               | StarModem ADSL USB MODEM                             | ×                  |
|                                                          |                                                                                            | Tipo di install                | azione                                               | turn turn          |
|                                                          |                                                                                            | Scegliere il tip               | o di installazione più adatto alle proprie esigenze. | aethra® Starmodern |
|                                                          |                                                                                            | Default setting                | gs : PPPoA VCMUX<br>VPI : 8, VCI : 35                |                    |
|                                                          |                                                                                            | <ul> <li>OK, contin</li> </ul> | uare con questa configurazione                       |                    |
|                                                          | < Indietro                                                                                 | 🔿 Personaliz                   | zare la configurazione                               |                    |
|                                                          |                                                                                            |                                |                                                      |                    |
| v. Scegliere il tipo<br>Selezionare "O<br>questa configu | o di installazione.<br><b>K,continuare con</b><br><b>urazione</b> " per                    |                                |                                                      |                    |

InstallShield

< <u>I</u>ndietro

<u>A</u>vanti >

Annulla

Selezionare "**OK**,**continuare con questa configurazione**" per procedere con la configurazione di default, oppure selezionare "**Personalizzare la configurazione**" per procedere con la configurazione passo passo del modem in funzione del Provider..

Preme Avanti per proseguire

8

#### Configurazione di default

Subito dopo aver selezionato "**OK**, procedere con questa configurazione", apparirà la seguente finestra.

Premere Avanti per proseguire.

|                                                                       | Installazione di StarModem ADSL USB MODEM 🔀                        |                    |                                      | ×                                                                                                    |
|-----------------------------------------------------------------------|--------------------------------------------------------------------|--------------------|--------------------------------------|----------------------------------------------------------------------------------------------------|
|                                                                       | Installazione d                                                    |                    |                                      | aethra Starmoden                                                                                                    |
|                                                                       | Inserire Username e Password forniti dal gestore della linea ADSL. |                    |                                      | a linea ADSL.                                                                                                    |
|                                                                       | Username                                                           | benvenuto          |                                      |                                                                                                    |
|                                                                       | Password                                                           | ospite             |                                      |                                                                                                    |
| Installazione di StarModem ADSL USB MODEM                             |                                                                    | ×                  |                                      |                                                                                                    |
| Stato dell'installazione                                              | C2<br>oeth                                                         | Starmodem          |                                      |                                                                                                    |
| II programma di installazione di StarModem ADSL USB MOD<br>richieste. | )EM sta eseguend                                                   | o le operazioni    |                                      | Indietro Avanti > Annulla                                                                                                    |
| C:\\SCOGNA*1.VES\IMPOST*1\Temp\SFG8dd4.rra\rtt                        | old4.bnm                                                           |                    |                                      |                                                                                                    |
| £4/0                                                                  |                                                                    |                    |                                      |                                                                                                    |
|                                                                       |                                                                    | Installazione di   | ADSL USB MOD                         | EM                                                                                                    |
| InstellShield                                                         |                                                                    |                    |                                      | InstallShield Wizard completata                                                                                                    |
|                                                                       |                                                                    |                    |                                      | L'installazione di ADSL USB MODEM da parte di InstallShield<br>Wizard e riuscita. Per potere utilizzare il programma, occorre<br>riavviare il computer. |
| Al termine della procedura di                                         |                                                                    |                    |                                      | Riavvia il computer adesso.                                                                                                    |
| installazione verrà richiesto di Ria                                  | vviare                                                             |                    |                                      | C Non riavviare il computer.                                                                                                    |
|                                                                       | linuare                                                            |                    |                                      | niniduvele i uscri uale unita e scegliele rine pei cumpletale<br>l'installazione.                                                                       |
|                                                                       |                                                                    |                    | _                                    |                                                                                                    |
|                                                                       |                                                                    |                    |                                      | < Indietro Fine Annulla                                                                                                    |
| Precauzioni DSLMON                                                    |                                                                    | X                  |                                      |                                                                                                    |
| Se il cavo USB non è connesso al r<br>collegarlo ora.                 | nodem,                                                             | AI s<br>col<br>cor | successiv<br>legare il l<br>ntinuare | vo <b>riavvio</b> verrà chiesto di<br>Modem USB.Premere <b>OK</b> per                                                                                   |
| Installazione in corso, attendere pre                                 | go!                                                                |                    |                                      |                                                                                                    |
| [K]                                                                   |                                                                    |                    |                                      |                                                                                                    |

#### Configurazione Personalizzata

Subito dopo aver selezionato "**Personalizzare la configurazione**", apparirà la seguente finestra.

| Installazione di StarModem ADSL USB MODE                                      | M                | ×                       |
|-------------------------------------------------------------------------------|------------------|-------------------------|
| Tipo di installazione<br>Scegliere il tipo di installazione più adatto alle p | roprie esigenze. | ce<br>sethra Starmodern |
| Selezionare il protocollo (RFC) da installare:                                |                  |                         |
| C RFC1483 BRIDGED                                                             |                  |                         |
| C RFC1483 ROUTED                                                              |                  |                         |
| BFC2364 (PPP over ATM)                                                        |                  |                         |
| C RFC2516 (PPP over Ethernet)                                                 |                  |                         |
|                                                                               |                  |                         |
|                                                                               |                  |                         |
|                                                                               |                  |                         |
| InstallShield                                                                 |                  |                         |
|                                                                               | < Indietro       | <u>}</u> vanti> Annulla |

i. Assicurarsi di aver selezionato la modalità richiesta dal Provider ADSL

In funzione dell'opzione selezionata al **passo i**, dovrebbe essere visualizzata una delle seguenti finestre. Selezionare l'incapsulamento richiesto e premere **Avanti** per proseguire.

| Installazione di StarModem ADSL USB MODEM RFC 14                                              | 83 Bridge                                                                                            |
|-----------------------------------------------------------------------------------------------|----------------------------------------------------------------------------------------------------|
| Tipo di installazione<br>Scegliere il tipo di installazione più adatto alle proprie esigenze. | aethra Starmodern                                                                                    |
| Scegliere IINCAPSULAMENTO che si desidera installare:                                         | Installazione di StarModem ADSL USB MODEM RFC 1483 Routed                                            |
| C RFC1483 Bridge LLCSNAP<br>RFC1483 Bridge VCMUX                                              | Tipo di installazione<br>Scegliere il tipo di installazione più adatto alle proprie esigenze.        |
|                                                                                               | Scegliere l'INCAPSULAMENTO che si desidera installare:                                               |
|                                                                                               | RFC1483 Routed LLCSNAP     FFC1483 Routed VCMUX                                                      |
| Installazione di StarModem ADSL USB MOT                                                       | (PPPoA)                                                                                              |
| Tipo di installazione<br>Scegliere il tipo di installazione più adatto alle proprie esigenze. | aethra Starmoden                                                                                     |
| Scegliere l'INCAPSULAMENTO che si desidera installare:                                        |                                                                                                    |
| RFC2364 (PPPoA) LLCSNAP     FFC2364 (PPPoA) VCMUX                                             | Installazione di StarModem ADSL USB MOL RFC 2516 (PPPoE)                                             |
|                                                                                               | Tipo di installazione           Scegliere il tipo di installazione più adatto alle proprie esigenze. |
|                                                                                               | Scegliere l'INCAPSULAMENTO che si desidera installare:                                               |
|                                                                                               | RFC2516 (PPPoE) LLCSNAP     IRFC2516 (PPPoE) VCMUX                                                   |

ii. Per RFC 1483 Bridged ed RFC 1483 Routed procedere direttamente al passo iv. Per RFC 2364 ed RFC 2516 sarà necessario inserire i valori esatti della Username e della password forniti dal Provider ADSL. Premere Avanti per proseguire.

| Installazione d | i StarModem ADSL USB MODEM                            | ×                        |
|-----------------|-------------------------------------------------------|--------------------------|
| Installazione   | di Starmodem USB ADSL Adapter                         | ce<br>aethra® Starmodern |
| Inserire User   | name e Password forniti dal gestore della linea ADSL. |                          |
|                 |                                                       |                          |
|                 | <b></b>                                               |                          |
| Username        | J                                                     |                          |
| Password        | [                                                     |                          |
| 1 doomond       |                                                       |                          |
|                 |                                                       |                          |
|                 |                                                       |                          |
| InstallShield   |                                                       |                          |
|                 | < Indietro                                            | vanti > Annulla          |
|                 |                                                       |                          |

iii. Al termine della procedura di installazione verrà richiesto di Riavviare il computer Premere Fine per terminare l'installazione.

| Installazione di ADSL USB MODEM |                                                                                                    |  |  |  |
|---------------------------------|----------------------------------------------------------------------------------------------------|--|--|--|
|                                 | InstallShield Wizard completata<br>L'installazione di ADSL USB MODEM da parte di InstallShield<br>Wizard e riuscita. Per potere utilizzare il programma, occorre<br>riavviare il computer.<br>© Biavvia il computer adesso<br>© Non riavviare il computer.<br>Rimuovere i dischi dalle unita e scegliere Fine per completare<br>l'installazione. |  |  |  |
|                                 | < Indietro <b>Fine</b> Annulla                                                                                                    |  |  |  |

| Precauzio | ni DSLMON                                            | X |
|-----------|------------------------------------------------------|---|
|           | If your USB is not connected, please connect it now. |   |
|           | Installation in progress, please wait!               |   |
|           | (OK)                                                 |   |

 iv. Dopo il riavvio del sistema, verrà chiesto di collegare il Modem USB. Premere OK per continuare

- v. Collegare il modem alla porta USB del computer e alla linea telefonica secondo quanto descritto nella sezione <u>Collegamento del modem</u>.
- vi. Per utenti Windows 98 / 98 SE, potrebbe essere richiesto il CD ROM di installazione di Windows. Sostituire il CD ROM del Modem con il CD ROM di Windows 98 / 98 SE. (Inserire il percorso corretto "D:\win98" e premere OK per continuare)
- vii. Al termine dell'installazione apparirà la seguente finestra. Premere OK

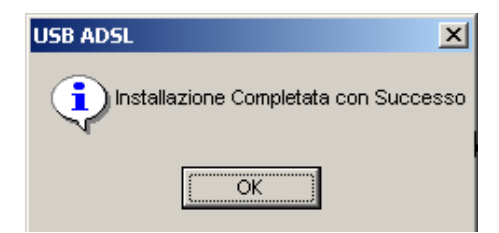

## Installazione del Modem (3) : OS Macintosh®

#### Macintosh® OS 8.x e 9.x

- i. Accendere il computer
- ii. Inserire il CD di installazione nel lettore CD-ROM.
- iii. Aprire la cartella MAC\_Driver \ OS\_9 \.
- iv. Decomprimere il file ADSL USB Drivers\_OS\_9.hqx su "Macintosh HD" utilizzando un programma di decompressione che gestisca i files .sit (es. Stuffit Expander, shareware su Internet). Verrà creata la cartella ADSL USB Drivers.
- v. Aprire la cartella **ADSL USB Drivers** e successivamente fare doppio-click sull'icona **ADI ADSL USB Classic.** per installare/disinstallare il driver.
- vi. Verrà creata sulla scrivana l'icona ADI ADSL USB Monitor.
- vii. Ad installazione completata riavviare il computer.
- viii. Collegare il modem alla porta USB del computer e alla linea telefonica secondo quanto descritto nella sezione <u>Collegamento del modem</u>.

## Macintosh® OS X

- i. Accendere il computer
- ii. Inserire il CD di installazione nel lettore CD-ROM.
- iii. Aprire la cartella MAC\_Driver \ OS\_X \...
- iv. Decomprimere il file ADSL USB Drivers\_OS\_X.hqx su "Macintosh HD" utilizzando un programma di decompressione che gestisca i files .sit (es. Stuffit Expander, shareware su Internet). Verrà creata la cartella ADSL USB Drivers
- v. Aprire la cartella **ADSL USB Drivers** e fare doppio-click sull'icona **ADI ADSL USB OSX** per installare / disinstallare li driver.

**Nota:** per installare i driver è necessario disporre dei privilegi di amministratore. Fare click sull'icona "Modifiche disabilitate", inserire username e password di amministratore per ottenere la possibilità di modificare la configurazione del sistema operativo e premere **OK**.

- vi. Premere il pulsante "Continua"
- vii. Selezionare un volume in cui installare i driver, premere "Continua" e successivamente "Installa".
- viii. Proseguire premendo il pulsante "Continua installazione".
- ix. Verrà creata sulla scrivana l'icona ADI ADSL USB Monitor
- x. Ad installazione completata riavviare il computer.
- xi. Collegare il modem alla porta USB del computer e alla linea telefonica secondo quanto riportato nella sezione <u>Collegamento del modem</u>.

## Configurazione Parametri Protocollo IP (solo per RFC 1483 Routed)

#### Windows® XP

- i. Sul Desktop di Windows, click su
- Start>Programmi>Accessori>Comunicazione>Risorse di Reti.
- ii. Click con il tasto destro sull'icona Connessione alla rete locale e seleziona Proprietà
- iii. Assicurarsi che il campo Connetti Tramite indichi ADSL USB MODEM LAN ADAPTER.(Questo è importante specialmente se più di una Connessione alla rete locale compare nella finestra Rete e connessioni remote). Assicurarsi di avere selezionato guella corretta. Selezionare Protocollo Internet (TCP/IP) e click Proprietà

| 🕹 Proprietà - Connessione alla rete locale (LAN ? 🔀                                                                                                    |
|----------------------------------------------------------------------------------------------------|
| Generale Avanzate                                                                                                    |
| Connetti tramite:                                                                                                    |
| ADSL USB MODEM LAN ADAPTER                                                                                                    |
| <u>C</u> onfigura                                                                                                    |
| La connessione utilizza gli elementi seguenti:                                                                                                    |
| ✓      Gondivisione file e stampanti per reti Microsoft     ✓     Utilità di pianificazione pacchetti QoS     ✓     Trotocollo Internet (TCP/IP)     ✓ |
|                                                                                                    |
| Installa Disinstalla Proprietà                                                                                                    |

 iv. Click Utilizza il seguente indirizzo IP.Inserire l'indirizzo fornito dal Provider
 ADSL. Click Utilizza i seguenti indirizzi server DNS. Inserire l'indirizzo del server DNS fornito dal Provider ADSL. Click OK per continuare. Click OK di nuovo per chiudere la finestra.

| Propriet                                                                                                    | à - Protocollo Internet (                    | TCP/IP) 🛛 💽 🔀 |  |  |
|----------------------------------------------------------------------------------------------------|----------------------------------------------|---------------|--|--|
| General                                                                                                    | Configurazione alternativa                   |               |  |  |
| È possibile ottenere l'assegnazione automatica delle impostazioni IP se la<br>rete supporta tale caratteristica. In caso contrario, sarà necessario<br>richiedere all'amministratore di rete le impostazioni IP corrette. |                                              |               |  |  |
| 00                                                                                                    | ttieni automaticamente un indiri             | zzo IP        |  |  |
| -OU                                                                                                    | tilizza il seguente indirizzo I <u>P</u> : - |               |  |  |
| Indi                                                                                                    | izzo IP:                                     |               |  |  |
| Sub                                                                                                    | net mask:                                    |               |  |  |
| Gati                                                                                                    | away predefinito:                            |               |  |  |
| 0 0                                                                                                    | <u>t</u> tieni indirizzo server DNS auto     | maticamente   |  |  |
| _OU                                                                                                    | tilizza i seguenti indirizzi server          | <u>D</u> NS:  |  |  |
| Serv                                                                                                    | ver DNS preferito:                           |               |  |  |
| Ser                                                                                                    | ver DNS alternativo:                         |               |  |  |
|                                                                                                    |                                              |               |  |  |
|                                                                                                    |                                              | Avanzate      |  |  |
| OK Annulla                                                                                                    |                                              |               |  |  |

Quando richiesto Riavviare il computer

#### Windows® ME / Windows® 98 / Windows® 98 SE

i. Sul desktop di Windows, click con il tasto destro sull'icona Risorse di rete. Selezionare **Proprietà.** 

Oppure dal menù Start->Impostazioni->Pannello di controllo, poi doppio click sull'icona Rete .

ii. Dal Tab Configurazione, selezionare TCP/IP-> ADSL USB MODEM LAN ADAPTER. Click su Proprietà.

| Rete ?                                                                                                    | × |
|----------------------------------------------------------------------------------------------------|---|
| Configurazione Identificazione Controllo di accesso                                                                                                    |   |
| l <u>s</u> eguenti componenti di rete sono installati:                                                                                                    |   |
| TCP/IP -> ADSL USB MODEM LAN ADAPTER     TCP/IP -> Condivisione connessione Internet     TCP/IP -> Dispositivo di Connessione remota     TCP/IP -> Dispositivo di Connessione remota #2 (supportc     TCP/IP -> Intel 21143 Based PCI Fast Ethernet Adapter |   |
| Aggiungi <u>B</u> imuovi <u>P</u> roprietà<br>Acc <u>e</u> sso primario:                                                                                                    |   |

iii. Click Specifica l' indirizzo IP. Inserire l'indirizzo fornito dal Provider ADSL.

| Fropheta - FCF7IF                                                                                                    | <u> </u>                                                       |
|----------------------------------------------------------------------------------------------------|----------------------------------------------------------------|
| Binding Avanzate NetBIOS Gateway Configurazione WINS                                                                                                    | Configurazione DNS                                             |
| Un indirizzo IP può essere assegnato autor<br>computer. Se la rete non assegna automat<br>IP, richiedere l'indirizzo IP all'amministratore<br>digitare l'indirizzo nello spazio sottostante. | naticamente al<br>icamente gli indirizzi<br>della rete, quindi |
| <ul> <li>Ottieni automaticamente un indirizzo I</li> </ul>                                                                                                    | P                                                              |
| C Specifica l'indirizzo IP:                                                                                                    |                                                                |
|                                                                                                    |                                                                |
| Indirizzo IP:                                                                                                    |                                                                |
| S <u>u</u> bnet Mask:                                                                                                    |                                                                |
| ☑ Bileva connessione a supporti di rete                                                                                                    |                                                                |
| 0                                                                                                    | K Annulla                                                      |
|                                                                                                    |                                                                |

al vi

TOD

| Proprietà - T(     | CP/IP             |                          | ? >                                  |
|--------------------|-------------------|--------------------------|--------------------------------------|
| Gateway<br>Binding | Confi<br>Avanzate | gurazione WIN<br>NetBIOS | S Indirizzo IP<br>Configurazione DNS |
| ⊂ Di <u>s</u> at   | tiva DNS          |                          |                                      |
| Host:              |                   | D <u>o</u> minio         |                                      |
|                    | ricerca server    | •                        | Aggiungi                             |
|                    |                   |                          | <u>B</u> imuovi                      |

iv. Selezionare il tab Configurazione DNS. Click Attiva DNS. Inserire il nome dell' Host. Inserire l'indirizzo dei Server DNS forniti dal Provider ADSL, e premere il bottone Aggiungi.

| Proprietà - TC                                   | РЛР                                                  |                                                         |                                      | ? ×  |
|--------------------------------------------------|------------------------------------------------------|---------------------------------------------------------|--------------------------------------|------|
| Binding                                          | Avanzate                                             | NetBIOS                                                 | Configurazione                       | DNS  |
| Gateway                                          | Confi                                                | gurazione WINS                                          | Indirizz                             | :oIP |
| II gateway p<br>installati. L'o<br>il quale que: | redefinito sarà<br>rdine dei gate<br>sti verranno ul | à il primo nell'elen<br>eway nell'elenco s<br>ilizzati. | co dei gateway<br>sarà l'ordine sec: | ondo |
| <u>N</u> uovo ga                                 | teway:                                               | Aggi                                                    | ungi                                 |      |
| <u>G</u> ateway i                                | installati                                           | <u>B</u> im.                                            | tovi                                 |      |

vi. Selezionare il Tab **Avanzate**. Selezionare **SI** nel campo **Valore**. Premere **Ok** per continuare. v. Selezionare il tab **Gateway** . Inserire l'indirizzo del nuovo **Gateway** fornito dal Provider ADSL. Premere il bottone Aggiungi

| P | roprietà - T                             | CP/IP                                  |                                                  | <u>? ×</u>             |
|---|------------------------------------------|----------------------------------------|--------------------------------------------------|------------------------|
|   | Gateway                                  | ) Confi                                | gurazione WINS                                   | Indirizzo IP           |
|   | Binding                                  | Avanzate                               | NetBIOS                                          | Configurazione DNS     |
|   | Scegliere I<br>selezionare<br>Proprietà: | l'impostazione d<br>e il valore corris | la modificare a si<br>pondente a dest<br>Valore: | inistra, quindi<br>ra. |
|   | Consenti b                               | binding per ATM                        | Sì                                               |                        |
|   |                                          |                                        | ,                                                |                        |

#### Windows® 2000

 Sul desktop di Windows, click con il tasto destro sull'icona Risorse di rete e selezionare Proprietà

Oppure dal menù Start->Impostazioni->Pannello di controllo, poi doppio click sull'icona **Rete e connessioni remote**, click con il tasto destro sull'icona **Connessione alla rete locale (LAN)** e selezionare Proprietà.

ii. Assicurarsi che il campo Connetti Tramite indichi ADLS USB MODEM LAN ADAPTER. .(Questo è importante specialmente se più di una Connessione alla rete locale compare nella finestra Rete e connessioni remote.) Selezionare Protocollo Internet (TCP/IP) e click Proprietà.

| Proprietà      | - Connessio       | he alla rete locale (I                      | LAN) ?X           |
|----------------|-------------------|---------------------------------------------|-------------------|
| General        | •                 |                                             |                   |
| Connel         | tti tramite:      |                                             |                   |
| <b>B</b>       | ADSL USB I        | MODEM LAN ADA                               | PTER              |
|                |                   |                                             | Configura         |
| l <u>c</u> omp | onenti selezion   | ati sono utilizzati da que                  | esta connessione: |
|                | Client per reti l | Microsoft                                   | W                 |
|                | Protocollo Inte   | ile e stampanti per reti r<br>emet (TCP/IP) | Microsoft         |
|                |                   |                                             |                   |
|                |                   |                                             |                   |
| l l            | nstalla           | <u>D</u> isinstalla                         | <u>P</u> roprietà |

iii. Quando richiesto Riavviare il Computer

| Proprietà - Protocollo Internet (                                                                                     | TCP/IP)                                                                                                 | ? ×    |
|----------------------------------------------------------------------------------------------------|----------------------------------------------------------------------------------------------------|--------|
| Generale                                                                                                    |                                                                                                    |        |
| È possibile ottenere l'assegnazione<br>rete supporta tale caratteristica. In<br>richiedere all'amministratore di rete | e automatica delle impostazioni IP s<br>caso contrario, sarà necessario<br>le impostazioni IP corrette. | ≽e la  |
| O <u>O</u> ttieni automaticamente un i                                                                                | ndirizzo IP                                                                                             |        |
| 🕞 Utilizza il seguente indirizzo IJ                                                                                   | B:                                                                                                    |        |
| Indirizzo IP:                                                                                                    | · · ·                                                                                                   |        |
| S <u>u</u> bnet mask:                                                                                                 |                                                                                                    |        |
| <u>G</u> ateway predefinito:                                                                                          |                                                                                                    |        |
| C Ottieni indirizzo server DNS a                                                                                      | automaticamente                                                                                         |        |
| 🔎 🖲 Utilizza i seguenti indirizzi ser                                                                                 | ver <u>D</u> NS:                                                                                        |        |
| Server DNS preferito:                                                                                                 |                                                                                                    |        |
| Server DNS alternativo:                                                                                               | · · ·                                                                                                   |        |
|                                                                                                    | Avanzal                                                                                                 | ie     |
|                                                                                                    | OK A                                                                                                    | nnulla |

## Macintosh ® OS X

- i. Configurare la nuova porta:
  - dal menù "Mostra" scegliere "Adattatore Ethernet (enX)".
  - Selezionare la cartella TCP/IP. Dal menù "Configura" scegliere "Utilizzo di DHCP". Confermare le impostazioni premendo il pulsante "Applica Adesso". Il DHCP server interno al modem assegnerà al computer uno degli indirizzo del pool DHCP (per default 10.0.0.3).

| 1                                         | Postazione: Automatic                                                                                                    | a 😝               |             |
|-------------------------------------------|----------------------------------------------------------------------------------------------------|-------------------|-------------|
| Mostra: Adattato                          | re Ethernet (en7) 📑                                                                                                    |                   |             |
|                                           | TCP/IP PPPoE Ap                                                                                                    | pleTalk Proxy     |             |
| Configura:                                | Utilizzo di DHCP                                                                                                    | *                 |             |
|                                           |                                                                                                    | Server DNS        | (Opzionale) |
| Indirizzo IP:                             | 10.0.0.3<br>(Fornito dal server DHCP)                                                                                                    |                   |             |
|                                           | PERSONAL PROPERTY AND ADDRESS OF ADDRESS OF ADDRESS ADDRESS AD |                   |             |
| Sottorete:                                | 255.255.255.0                                                                                                    |                   |             |
| Sottorete:<br>Router:                     | 255.255.255.0<br>10.0.0.2                                                                                                    | Domini di ricerca | (Opzionale) |
| Sottorete:<br>Router:<br>ID Cliente DHCP: | 255.255.255.0<br>10.0.0.2                                                                                                    | Domini di ricerca | (Opzionale) |

## **Connessione ad Internet**

Ultimata la procedura di installazione dello Starmodem, verrà creata sul desktop l'icona "**STARMODEM ADSL USB MODEM**" per il collegamento ADSL.

i. Fare doppio-click sull'icona.

Verrà visualizzata sullo schermo la seguente finetra di connessione all'interno della quale bisognerà inserire il **Nome Utente** e la **Password** temporanee riportate sul documento di riepilogo allegato al kit di attivazione ricevuto. I dati forniti saranno necessari per effettuare la prima connessione ADSL Libero:

| Connessione a        | StarModem ADSL USB MODEM DIAL-UP <mark>?</mark> 🗙 |
|----------------------|---------------------------------------------------|
|                      |                                                   |
| <u>N</u> ome utente: | benvenuto                                         |
| Pass <u>w</u> ord:   | **********                                        |
|                      | Salva password                                    |
| C <u>o</u> mponi     | Annulla <u>P</u> roprietà <u>?</u>                |

- ii. Utilizzare la Username e la Password provvisorie.Click Componi.
- iii. Se la connessione avrà successo, sulla barra di comando di windows apparirà l'icona Selezionare l'icona e fare doppio click.
   Durata : indica il tempo di connessione ad Internet.
   Disconnessione termina la sessione.

## **Registrazione abbonamento**

Terminata la procedura di collegamento, assicurarsi di avere con sé il codice di attivazione contenuto nel documento di riepilogo consegnato all'interno del kit di attivazione.

Procedere seguendo i passi di seguito riportati:

Aprire una finestra Internet e recarsi all'indirizzo:

#### http://adsl.libero.it

| http://adsl.libero.it/     | / - Microsoft Internet Explorer                                                                                                    | ×                      |
|----------------------------|----------------------------------------------------------------------------------------------------|------------------------|
| Ele Modifica Ysualiza      | za Brefeniti Strumeniti 2                                                                                                    |                        |
| 🕂 Indietro 👻 🔶 🖉           | ) 🛃 🖄 QCerca 🔄 Preferiti 🖓 Multimedia 🧭 🛂 - 🍰 🖸 - 📄 🌆 📿                                                                                                    |                        |
| indirizzo 🕘 http://adsl.li | bero.k/                                                                                                    | 💌 🤗 Vai Collegamenti * |
| Google -                   | 💌 🚯 Cerca nel Web 🔹 🦚 🖓 🖓 140 bloccati 🛛 🔁 Opzioni 🥒                                                                                                    |                        |
|                            |                                                                                                    | 2                      |
| LI                         | IBERO ADSL                                                                                                    |                        |
| RE                         | GISTRAZIONE                                                                                                    |                        |
|                            |                                                                                                    |                        |
|                            | ADSL: attivazione nuovo abbonamento!!                                                                                                    |                        |
|                            | <ul> <li>Per attivare l'abbonamento ADSL è necessario inserire il Codice di attivazione nel campo<br/>sottostanto.</li> </ul>                                                                                                    |                        |
|                            | Attenzione:<br>• troverai il Codice di attivazione all'interno della lettera/e-mail fornita da Wind/Infostrada che<br>conferma l'avvenuta attivazione.<br>• la Username di accesso che sceglierai non potrà essere in seguito modificata. |                        |
|                            | Codice di attivazione:                                                                                                    |                        |
|                            | Avanti Esci                                                                                                    |                        |
| -                          | Copyright () 1999-2002 ItaliaOnLine S.p.a. Tutti i diritti riservati                                                                                                    |                        |
|                            | itizationet                                                                                                    |                        |
|                            |                                                                                                    |                        |
|                            |                                                                                                    |                        |
|                            |                                                                                                    |                        |
| Concrazione completata     |                                                                                                    | internet               |

- Una volta terminato di compilare la scheda di registrazione in tutti i campi verrà richiesto di scegliere il nome utente e la password personali.
- Attendere che si visualizzi una pagina che conferma l'avvenuta registrazione.
- Dal momento della conferma dell'attivazione bisognerà collegarsi utilizzando sempre il nome utente e la password scelti in fase di registrazione, al posto di **benvenuto** e **ospite**. (Username e Password provvisorie).

Attenzione: è sempre consigliato scegliere un nome utente e una password personali con molta attenzione ed eventualmente annotarli direttamente sul documento di riepilogo o su supporto elettronico. Tali dati sono personali e dovranno essere utilizzati per i successivi collegamenti con il servizio ADSL Libero.

# Configurazione finale della connessione ADSL di Libero

Per configurare la propria connessione di accesso remoto con il proprio Nome utente e la propria Password personalizzate, è infine necessario sostituire quelle temporanee.

- Configurare la username e la password personali necessarie per effettuare le successive connessioni internet (username e password temporanee consentono solo di effettuare la prima connessione).
- Seguire la procedura on line per scegliere username e password. La **username** dovrà essere seguita da :

@liberoadsl nel caso in cui si abbia richiesto Libero ADSL Free (es. user@liberoadsl)
 @liberolight nel caso in cui si abbia richiesto Libero ADSL Daily (es. user@liberolight)
 @libero.it nel caso in cui si abbia richiesto Libero ADSL Flat (es. user@libero.it)
 oppure, nel caso di abbonamenti Libero ADSL Affari:

@adsl256 nel caso in cui si abbia richiesto Libero ADSL Affari Free (es. user@adsl256)
@adsl256 nel caso in cui si abbia richiesto Libero ADSL Affari MB (es. user@adsl256)
@adsl640 nel caso in cui si abbia richiesto Libero ADSL Affari Flat (es. user@adsl640)

Se è stata scelta l'offerta in l'Accesso Diretto, e il "distacco" definitivo da Telecom Italia è già avvenuto, la username dovrà invece essere seguita da:

@adsltutti nel caso di servizio Libero ADSL Free (es. user@adsltutti)
@adsllight nel caso di servizio Libero ADSL Daily (es. user@adsllight)
@adslfast nel caso di servizio Libero ADSL Flat (es. user@adslfast)
oppure, nel caso di abbonamenti Libero ADSL Affari:
@adsl640 nel caso di servizio Libero ADSL Affari Free (es. user@adsl640)

@adsl640 nel caso di servizio Libero ADSL Affari Daily (es. user@adsl640) @adsl640 nel caso di servizio Libero ADSL Affari Flat (es. user@adsl640)

Verificare sempre le informazioni fornite dalla pagina di registrazione. Da questo momento in poi è possibile collegarsi sempre utilizzando le username e password personali.

#### **Utenti Windows®**

Selezionare l'icona di connessione "**Starmodem ADSL USB MODEM**" presente sul desktop del Computer quindi, una volta aperta sostituire Nome utente e Password con username e password scelte in fase di registrazione e lasciare spuntata la casella "**Salva password**".

| Connessione a StarModem ADSL USB MODEM DIAL-UP 🕐 🗙 |
|----------------------------------------------------|
|                                                    |
| Nome utente:                                       |
| Password:                                          |
| Salva password                                     |
| Componi Annulla <u>P</u> roprietà <u>?</u>         |

## Utenti Macintosh® OS 8.x e 9.x

Selezionare dal menu **Mela>Pannello di controllo>Remote Access**. Una volta aperta la finestra sostituire Nome e Password con username e password scelte in fase di registrazione e lasciare spuntata la casella "Salva password".

| Remote Access                  |
|--------------------------------|
| ▽ Impostazioni                 |
| Utente Registrato Ospite Nome: |
| Password:                      |
| Registra password              |
| Telefono:                      |
| Stato                          |
| Opzioni Connessione            |

## **Utenti Macintosh® OSX**

Selezionare dal menu **Mela>Preferenze di Sistema>Network**. Una volta aperta la finestra selezionare il TAB "PPPoX", sostituire Nome e Password con username e password scelte in fase di registrazione e lasciare spuntata la casella "**Registra password**". Premere il pulsante "**Applica**" per continuare.

| tra Tutte Monitor Suono   | Network Disco                                  | di Avvio                                          |                                                                     |
|---------------------------|------------------------------------------------|---------------------------------------------------|---------------------------------------------------------------------|
| Posta                     | zione: Autom                                   | atica                                             | ÷                                                                   |
| lostra: Ethernet Integrat | a                                              | +                                                 |                                                                     |
| ТС                        | P/IP PPPoE                                     | AppleTalk                                         | Proxy                                                               |
|                           | Collegamen                                     | to usando PPPo                                    | ÞΕ                                                                  |
| Nome Provider:            |                                                |                                                   | (Opzionale)                                                         |
| Nome Servizio PPPoE:      |                                                |                                                   | (Opzionale)                                                         |
| Nome:                     | [                                              |                                                   |                                                                     |
| Password:                 |                                                |                                                   |                                                                     |
|                           | Registra la p<br>Selezionando<br>potranno acce | assword<br>quest'opzione, tu<br>dere a questo acc | tti gli utenti di questo computer<br>count internet senza password. |
|                           | Opzioni PPPo                                   | DE                                                |                                                                     |
|                           | Mostra state                                   | PPPoE nella b                                     | arra dei menu                                                       |

Le successive connessione verranno effettuate utilizzando la Username e la Password scelte in fase di registrazione.

## **Rimozione dei driver**

#### **Windows**®

- i. Dal menù Start>Programmi>ADSI USB MODEM > selezionare l'applicazione Rimuovi
- ii. Confermare la scelta alla successiva richiesta

#### Macintosh® OS 8.x e 9.x

- i. Aprire la cartella **ADSL USB Drivers** precedentemente creata in fase di installazione. Fare doppio-click sull'icona **ADI ADSL USB Classic** per rimuovere i driver.
- ii. Selezionare **Rimuovi** nel menu in alto a sinistra e premere il bottone in basso a destra **Rimuovi**.
- i. Alla successiva richiesta di conferma, premere il tasto "Continua".
- iii. Un messaggio confermerà l'avvenuta rimozione dei driver dal sistema. Scollegare il modem e riavviare il computer.

## Macintosh® OS X

- ii. Aprire la cartella **ADSL USB Drivers** precedentemente creata in fase di installazione e fare doppio-click sull'icona **ADI ADSL USB OSX** per rimuovere i driver.
- iv. Selezionare **Rimuovi** nel menu in alto a sinistra e premere il bottone in basso a destra **Rimuovi**.
- iii. Alla successiva richiesta di conferma, premere il tasto "Continua".
- iv. Un messaggio confermerà l'avvenuta rimozione dei driver dal sistema. Scollegare il modem e riavviare il computer.

ADSL USB Modem Easy Start \_

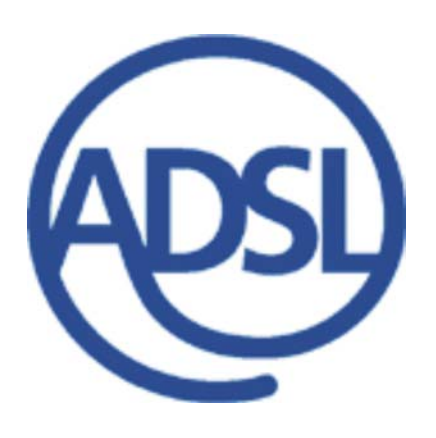